# i 河工 App 新版本下载和使用说明

"i河工"是河北工业大学校园一卡通服务 app 系统,提供校园卡充值、信息查询、账单查询、流水查询、挂失/解挂等一卡通系统相关服务功能。新版本 App 下载和使用说明如下:

#### 一、软件下载方式

扫描下方二维码或登录网址

https://yktapp.hebut.edu.cn/Down/Index, 果版本(特别提示:之前安装的旧版本 app 停止服务,需重新下载本次的新版本)。

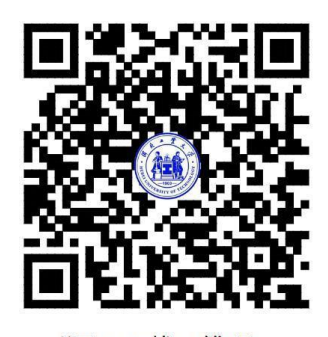

i河工下载二维码

### 二、登录 i 河工

登录界面中:一卡通账号教工为 7 位工号,学生为学号,其他人员为 完整身份证号;查询密码初始为身份 证号码后6位数字(不包含字母)。

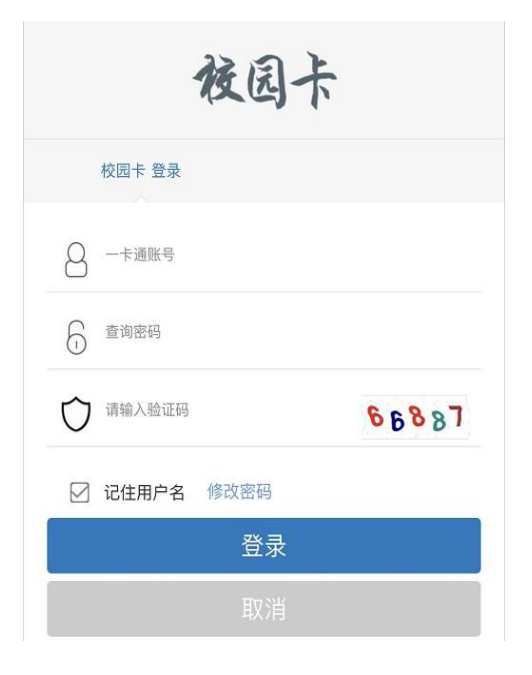

## 三、软件常用功能

软件常用功能包括认证码、付款码、卡片充值、余额查 询、流水查询、卡片挂失/解挂等。

(一)认证码

App 首页上方可找到"认证码",点击即可打开个人 "认证 码"页面。

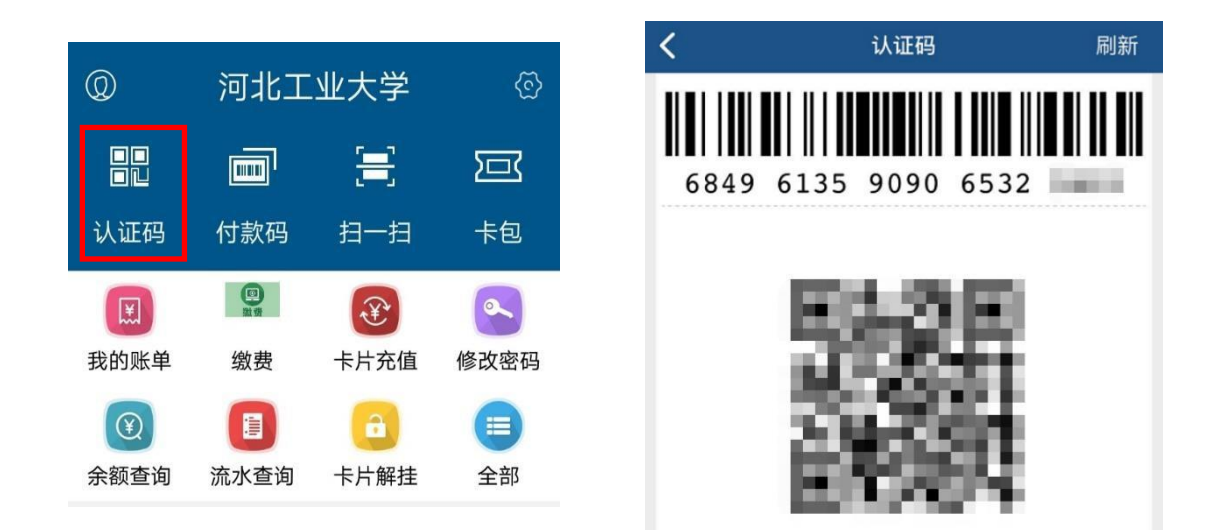

校园内安装了二维码读取设备的各类门禁均可识别认证码。

(二)付款码

App 首页上方可找到"付款码",点击即可打开个人"付款码"页面,可用于食堂消费。

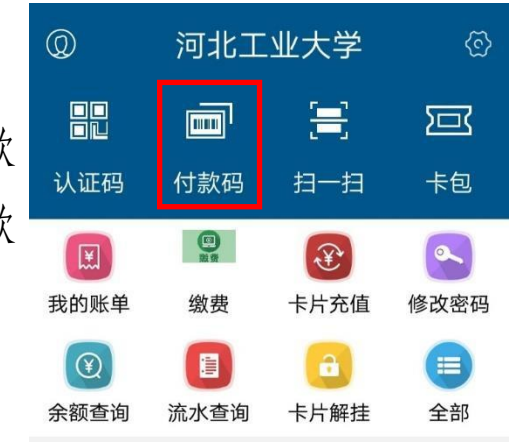

(三)卡片充值

在 App 下方菜单栏中点击"卡片充值"。进入卡片充值 界面,"支付方式"选择"微信",输入要充值的金额。

| <b>@</b>         | 河北工  | 业大学  | ବ୍ତ  | < 返回 | 卡片充值 | Maria di |
|------------------|------|------|------|------|------|----------|
|                  |      | -    |      | 选择账号 |      | 卡账户 ▶    |
|                  |      |      |      | 账号余额 |      | 3.00     |
| 认证码              | 付款码  | 扫一扫  | 卡包   | 支付方式 |      | T        |
| E                |      | (¥   |      |      |      | 微信       |
| 我的账单             | 缴费   | 卡片充值 | 修改密码 | 充值金额 |      | 100      |
| $(\mathfrak{V})$ |      | a    |      |      |      |          |
| 余额查询             | 流水查询 | 卡片解挂 | 全部   |      |      |          |
|                  |      |      |      |      | 确认充值 |          |

点击"确认充值",确认充值金额后跳转至微信支付界面,点击"立即支付"。

输入微信支付密码后系统提示"充值成功",充值过程 完成。

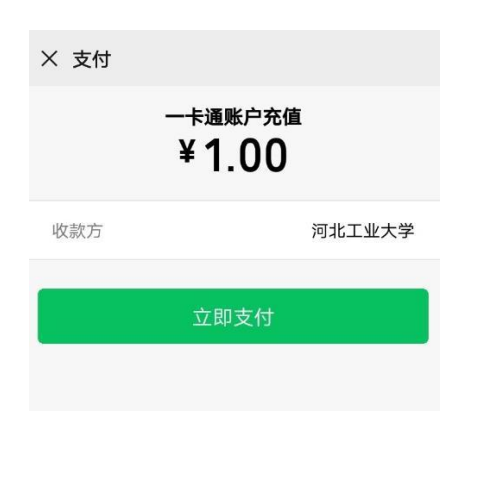

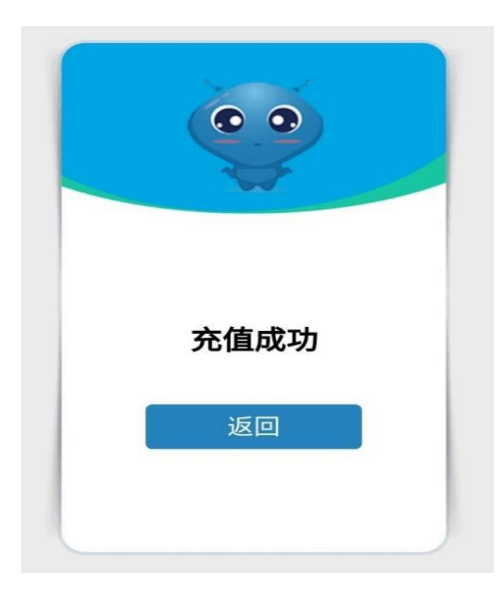

(四)余额、流水查询

在 App 下方菜单栏中点击 "余额查询"或"流水查询"可查 询校园卡余额或充值、消费流水。

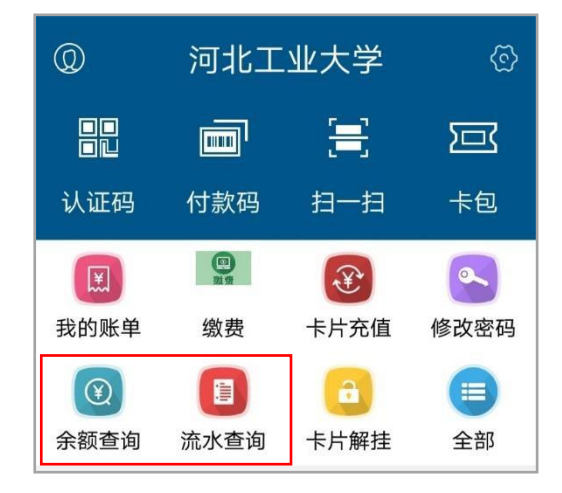

## 查询结果界面如下:

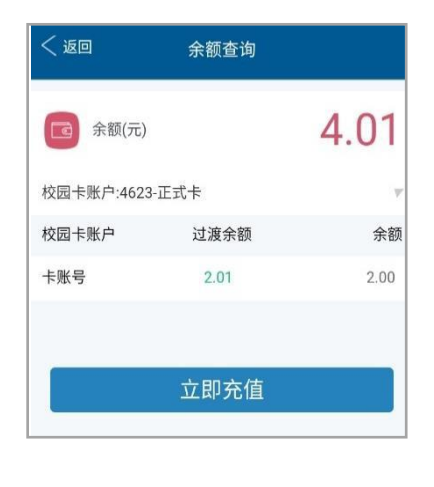

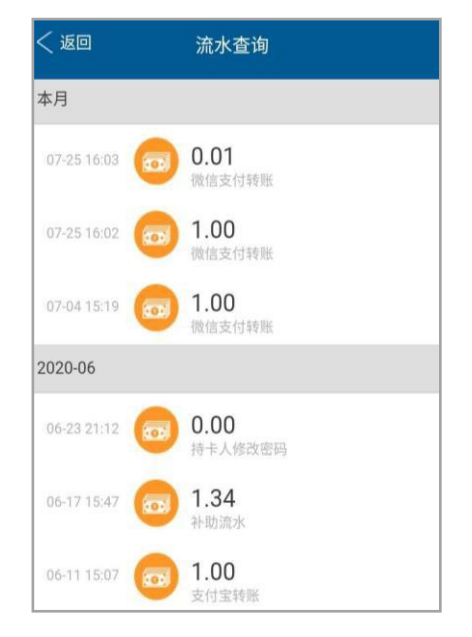

(五)卡片挂失/解挂

卡片挂失,在 App 下方菜单栏 中点击"全部",进入"应用中心"。

4 / 6

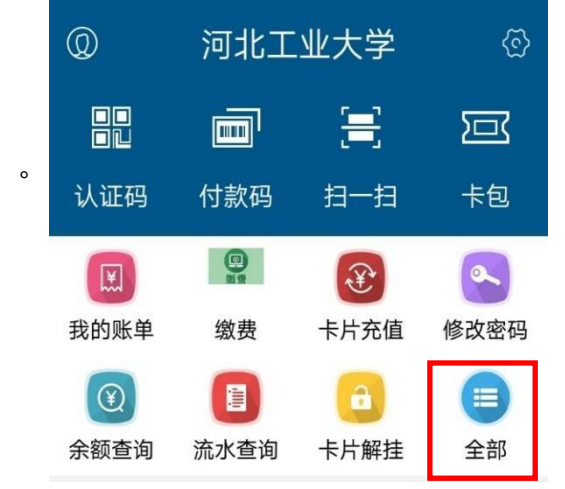

在"应用中心"中点击"卡片挂失"。

| 应用中心   |                          |                     |  |  |
|--------|--------------------------|---------------------|--|--|
| (2) 激费 | <b>缴费</b><br>代收代缴        | <b>查看说明</b><br>☆ 收藏 |  |  |
| ₹¥°    | <b>卡片充值</b><br>测试        | <b>查看说明</b><br>☆ 收藏 |  |  |
| 0      | <b>修改密码</b><br>修改校园卡查询密码 | 查看说明<br>☆ 收藏        |  |  |
| ¥      | <b>余额查询</b><br>查询余额      | <b>查看说明</b> ☆ 收藏    |  |  |
|        | <b>流水查询</b><br>查询你的交易流水  |                     |  |  |
| â      | <b>卡片解挂</b><br>解挂校园卡     | <b>查看说明</b> ☆ 收藏    |  |  |
| A      | <b>卡片挂失</b><br>挂失校园卡     | <b>查看说明</b><br>☆ 收藏 |  |  |

进入挂失界面,点击"立即挂失"并确认。系统提示 "挂 失成功"。

| く返回また片挂失 |     | < 返回  | 卡片挂失    |
|----------|-----|-------|---------|
| 姓名       | 194 | 姓名    |         |
| 学/工号     |     | 学/工号  | 10-00-0 |
| 校园卡账户    | 100 | 校园卡账户 |         |
| 校园卡状态    | 未挂失 | 校园卡状态 | 未挂失     |
| 立即挂失     |     | 挂失成功  | 提示 确认   |

卡片解挂,在 App 下方菜单栏中点击"卡片解挂"。

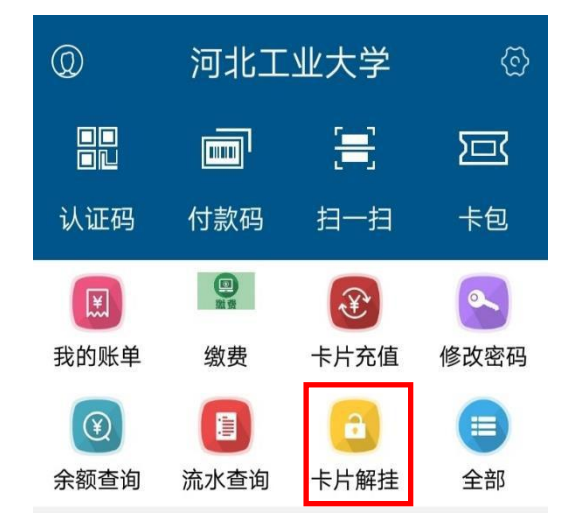

进入卡片解挂界面,点击"立即解挂"并确认。系统提示"解挂成功"。

| < 返回  | 卡片解挂   | < 返回  | 卡片解挂     |
|-------|--------|-------|----------|
| 姓名    | .2368  | 姓名    |          |
| 学/工号  | 10.000 | 学/工号  | 10.000   |
| 校园卡账户 | 100    | 校园卡账户 |          |
| 校园卡状态 | 已挂失    | 校园卡状态 | 已挂失      |
|       | 立即解挂   | 解挂成功  | 提示<br>确认 |